### NORWICH Forms & Reports

### **IS240 – DBMS**

Part 2 of 2

Lecture #10 - 2010-03-29

M. E. Kabay, PhD, CISSP-ISSMP Assoc. Prof. Information Assurance School of Business & Management, Norwich University V: 802.479.7937 mailto:mkabay@norwich.edu

Copyright © 2010 Jerry Post with additions by M. E. Kabay. All rights re

#### **Report Design**

- Report usage/user needs.
- Report layout choices. □ Tabular
- Columns/Subgroups □ Charts/graphs
- > Paper sizes.

1

3

5

- Printer constraints.
- > How often is it generated?
- Events that trigger
- report?
- How large is the report? > Number of copies?
- > Colors?
- Distribution list Unique numbering Concealed/nonprinted data Secured printers □ Transmission limits □ Print queue controls > Output concerns □ Typefaces ✓ Readability √ Size
  - ✓ User disabilities

### **Report Types: Tabular**

Customer

| Phone          | FirstName                                                                                                    | LastName                                                                                                    | Address                                                                                                    | ZipCode                                                                                                    |
|----------------|----------------------------------------------------------------------------------------------------|----------------------------------------------------------------------------------------------------|----------------------------------------------------------------------------------------------------|----------------------------------------------------------------------------------------------------|
|                | Walkin                                                                                                    | Walkin                                                                                                    |                                                                                                    |                                                                                                    |
| (808) 801-9830 | Brent                                                                                                    | Cummings                                                                                                    | 9197 Hatchet Dri                                                                                                    | 96815                                                                                                    |
| (617)843-6488  | Dwight                                                                                                    | Logan                                                                                                    | 1760 Clearview                                                                                                    | 02109                                                                                                    |
| (502) 007-0907 | Shatika                                                                                                    | Gilbert                                                                                                    | 4407 Green Stre                                                                                                    | 40342                                                                                                    |
| (701) 384-5623 | Charlotte                                                                                                    | Anderson                                                                                                    | 4333 Highland C                                                                                                    | 58102                                                                                                    |
| (606)740-3304  | Searoba                                                                                                    | Hopkins                                                                                                    | 3183 Highland C                                                                                                    | 40330                                                                                                    |
| (408)104-9807  | Anita                                                                                                    | Robinson                                                                                                    | 8177 Horse Park                                                                                                    | 95035                                                                                                    |
| (606) 688-8141 | Cora                                                                                                    | Reid                                                                                                    | 8351 Locust Str                                                                                                    | 41073                                                                                                    |
| (702) 533-3419 | Elwood                                                                                                    | Henson                                                                                                    | 4042 West Ridg                                                                                                    | 89125                                                                                                    |
| (302)701-7398  | Kaye                                                                                                    | Maynard                                                                                                    | 5095 Sugar Gro                                                                                                    | 19901                                                                                                    |
|                | Phone           (808) 801-9830           (617) 843-6488           (502) 007-0907           (701) 384-5623           (606) 740-3304           (408) 104-9807           (606) 688-8141           (702) 533-3419           (302) 701-7398 | Phone         FirstName           Walkin         Walkin           (808) 801-9830         Brent           (617) 843-6488         Dwight           (502) 007-0907         Shatika           (701) 384-5623         Charlotte           (606) 740-3304         Searoba           (408) 104-9807         Anita           (606) 688-8141         Cora           (702) 533-3419         Elwood           (302) 701-7398         Kaye | Phone         FirstName         LastName           Walkin         Walkin           (808) 801-9830         Brent         Cummings           (617) 843-6488         Dwight         Logan           (502) 007-0907         Shatika         Gilbert           (701) 384-5623         Charldte         Anderson           (606) 740-3304         Searoba         Hopkins           (408) 104-9807         Anita         Rebinson           (605) 688-8141         Cora         Reid           (702) 533-3419         Elwood         Henson           (302) 701-7398         Kaye         Maynard | Phone         FirstName         LastName         Address           Walkin         Walkin         Walkin         (008) 801-9830         Brent         Cummings         9197 Hatchet Dri           (607) 843-6488         Dwight         Logan         1760 Clearview           (502) 007-0907         Shatika         Gilbert         4407 Green Stre           (701) 384-5623         Charlotte         Anderson         4333 Highland C           (606) 740-3304         Searoba         Hopkins         3183 Highland C           (408) 104-9807         Anita         Robinson         8177 Horse Park           (606) 688-8141         Cora         Reid         8351 Locust Str           (702) 533-3419         Elwood         Henson         4042 West Ridg           (302) 701-7398         Kaye         Maynard         5095 Sugar Gro |

© 2010 Jerry Post with additions by M. E. Kabay. All rights reserved

# NORWICH

- > Security controls

  - □ OCR needs

NORWICH

### **Topics**

- Report Design □Terminology □Types □Lavout □Computations □Wizard
- > Applications Design □Organization □Structure □Custom Menus □Help

In the words of the Hitchhiker's Guide to the Galaxy, DON'T PANIC. Although there are 51 slides, many of them are simply illustrations.

Copyright © 2010 Jerry Post with additions by M. E. Kabay. All rights

2

### Terminology

- > Page Layout
  - Landscape v. portrait
  - □ Margins
- □ Gutter (binding space)
- > Typefaces
  - □ Serif (Times New Roman)
  - □ Sans-serif (Arial)
  - 🗆 Ornamental
- Grixed width
- Font size
  - □ common: 10 12 point
  - □ 72 points approx. 1 inch
  - □ pica (1/6 inch) (12 points)

right © 2010 Jerry Post with additions by M. E. Kabay. All rights reserved

### **Report Types: Labels**

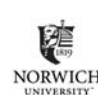

NORWICH

Facing pages (portrait)

autter

margins'

Landscape

Alignment marks for

color separations.

| rive                                   |  |
|----------------------------------------|--|
| 16                                     |  |
|                                        |  |
|                                        |  |
|                                        |  |
| 5401                                   |  |
|                                        |  |
|                                        |  |
| rive                                   |  |
| Middlebury, VT 05753 Clifton, NJ 07015 |  |
|                                        |  |

6

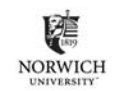

| Report Types       Event         > Column.       > Column with groups.         > Column with groups.         MerchandiseOrder         Onter       Order/Receive         Imployee       ShippingCost       Supplier         1       96-Mar-04       4       \$33.54       10                                                                                                    | <ul> <li>Report Lagyout</li> <li>Report Header</li> <li>Page Header</li> <li>Group Header1</li> <li>Group Header1</li> <li>Group Header1</li> <li>Strup Header2</li> <li></li> </ul>                                                                                                    |
|----------------------------------------------------------------------------------------------------|----------------------------------------------------------------------------------------------------|
| item     quantity     cost     description     list price     category     extended       27     8     \$24.65     Aquantum Filter & Pump     \$35.00     Fish     197.20       30     208     \$4.42     Files Coller-Dog-Medium     \$7.00     Dog     919.36       Total     1116.56                                                                                                    | <ul> <li>Decail</li> <li>Group Footer2</li> <li>Group Footer1</li> <li>Page Footer</li> <li>Report Footer</li> <li>Report Footer</li> <li>Report Footer</li> <li>Report Footer</li> <li>Cayner C 2010 Juny Page with additions by M. E. Kuley. At rights reserved.</li> </ul>                                                                                                    |
| <section-header><section-header><section-header><list-item><list-item></list-item></list-item></section-header></section-header></section-header> | <section-header><section-header><section-header><section-header><list-item><list-item><list-item><list-item><list-item><list-item><list-item><list-item><list-item><list-item><list-item></list-item></list-item></list-item></list-item></list-item></list-item></list-item></list-item></list-item></list-item></list-item></section-header></section-header></section-header></section-header> |
| Report Computations                                                                                                    | Report Graphs       NORWICH                                                                                                    |

- ♦ Same row computations.
- Report
  - $\diamond$  Group subtotals.
  - Page and report totals.
  - Mixed, e.g., commission = rate \* total
  - Scope depends on location
    - ♦Group footer: subtotal
    - ♦Page footer: page total
    - $\diamond \textbf{Report footer: report total}$

Copyright © 2010 Jerry Post with additions by M. E. Kabay. All rights reserved.

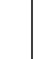

- ♦ Detail
  - $\diamond$  Locate in detail or group footer section.
  - $\diamond$  Avoid aggregation and groups in query.
  - $\diamond$  Include column that links to detail query in report.
- $\diamond\,$  Subtotals and totals
  - $\diamond$  Typically located in report footer or header.
  - Compare group totals
  - ♦ Relies on Group By and aggregation.
  - $\diamond$  Be sure query groups match report groups.

12

Copyright © 2010 Jerry Post with additions by M. E. Kabay. All rights reserved.

11

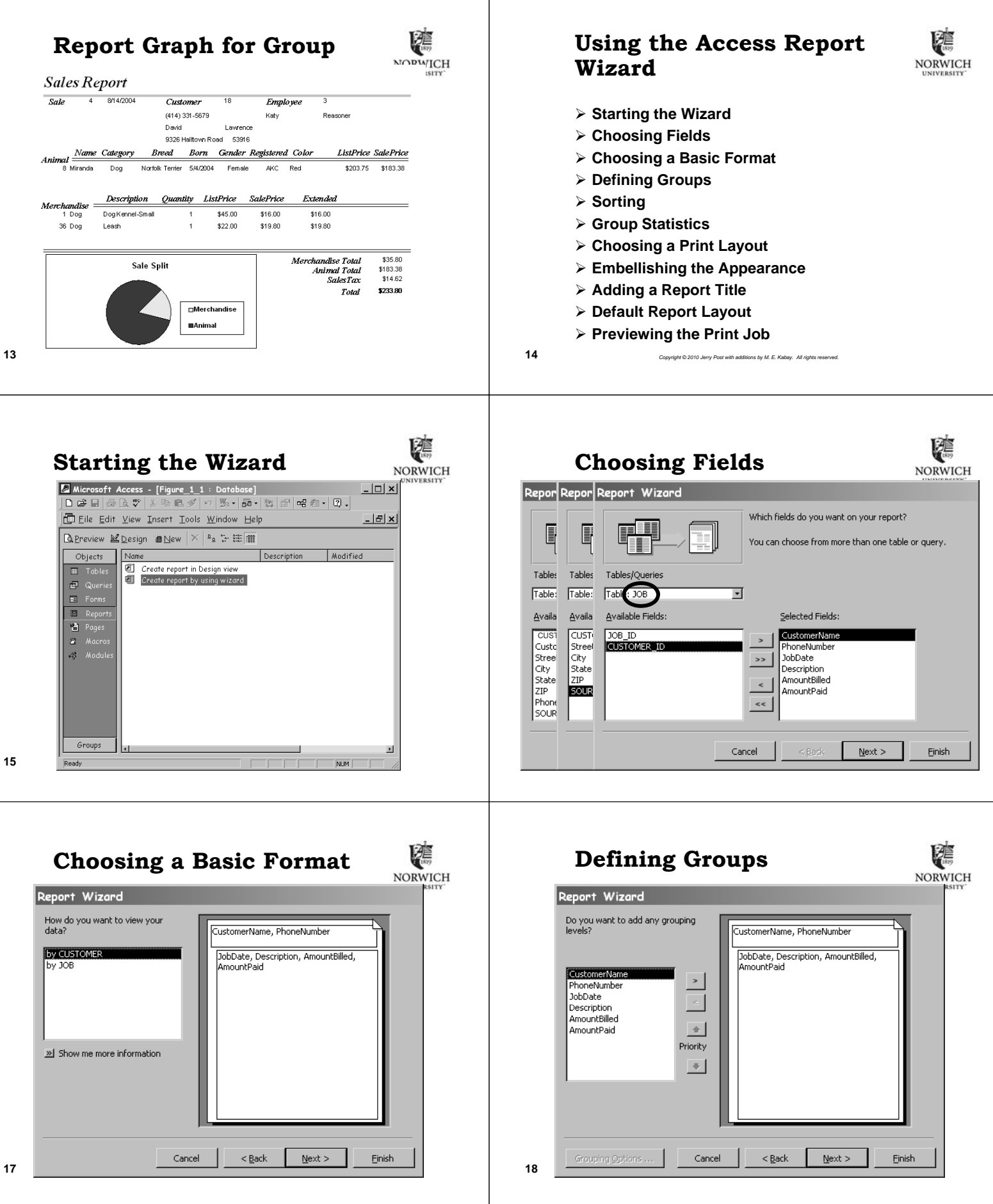

| <section-header><section-header><section-header><section-header><section-header><section-header><section-header><section-header><section-header><section-header><complex-block><complex-block></complex-block></complex-block></section-header></section-header></section-header></section-header></section-header></section-header></section-header></section-header></section-header></section-header>                                                                                                    | <section-header><section-header><section-header><section-header><section-header><section-header><section-header><section-header><image/><form></form></section-header></section-header></section-header></section-header></section-header></section-header></section-header></section-header>                                                                                                    |
|----------------------------------------------------------------------------------------------------|----------------------------------------------------------------------------------------------------|
| <section-header><section-header><section-header><section-header><complex-block><complex-block><complex-block><complex-block><complex-block></complex-block></complex-block></complex-block></complex-block></complex-block></section-header></section-header></section-header></section-header>                                                                                                    | <section-header><section-header><section-header><section-header><section-header><complex-block><complex-block><complex-block></complex-block></complex-block></complex-block></section-header></section-header></section-header></section-header></section-header>                                                                                                    |
| <section-header><section-header>         Addiana Report Title         Import Nition         Note: Import Nition         Import Nition         What title do you want for your report?         Current Distribution         Import Nition         Import Nition         Import Nition         Import Nition         Import Nition         Import Nition         Import Nition the wizard needs to create your report.         Do you want to preview the report or modify the report's design.         Import Nition       Import Nition         Import Nition       Import Nition         Import Nition       Import Nition         Import Nition       Import Nition         Import Nition       Import Nition         Import Nition       Import Nition         Import Nition       Import Nition         Import Nition       Import Nition         Import Nition       Import Nition         Import Nition       Import Nition         Import Nition       Import Nition         Import Nition       Import Nition         Import Nition       Import Nition         Import Nition       Import</section-header></section-header> | Defaut Report Factor<br>Performed and a state of the state of the state |

|    | Previewing the Print Job                                                                                                    | Application Features                                                                                                    |  |  |
|----|----------------------------------------------------------------------------------------------------|----------------------------------------------------------------------------------------------------|--|--|
|    | CustomerName Wu, Jacon<br>PoneNiambor (303) 555-089                                                                                                    | <complex-block><ul> <li>Application organization</li> <li>Menu</li> <li>Toolbar</li> <li>Applications</li> <li>Ansactions</li> <li>Ansonoing forms</li> <li>Astonization exposits</li> <li>Distributing gorges</li> </ul></complex-block>                                                                                                    |  |  |
| _  |                                                                                                    |                                                                                                    |  |  |
|    | Application Design                                                                                                    | Application Importance (1)                                                                                                    |  |  |
|    | <ul> <li>Customer Form</li> <li>Order Form</li> <li>Bad design:         <ul> <li>Enter data twice.</li> </ul> </li> <li>Poor design:             <ul> <li>Memorize data (ID) on one form to enter on second.</li> </ul> </li> <li>Better design:                 <ul> <li>Automatically transfer data across forms.</li> </ul> </li> </ul> | <ul> <li>&gt; User interface</li> <li>&gt; Ensure data integrity</li> <li>Make users' jobs<br/>easier.</li> <li>Tie input forms<br/>and reports.</li> <li>Automate basic<br/>tasks</li> <li>Tie to external<br/>data collection<br/>devices.</li> <li>Help system.</li> <li>&gt; Ensure data integrity</li> <li>Validate data.</li> <li>Perform<br/>computations.</li> <li>Verify totals.</li> <li>Control user<br/>access.</li> <li>Maintain related<br/>transactions.</li> <li>Backup and<br/>recovery.</li> </ul> |  |  |
| 27 | Copyright © 2010 Jenry Post with additions by M. E. Kabay. All rights reserved.                                                                                                    | 28 Copyright © 2010 Jerry Post with additions by M. E. Kabayi. All rights reserved.                                                                                                    |  |  |
|    | Application Importance (2)                                                                                                    | Application Organization (1)                                                                                                    |  |  |
|    | <ul> <li>Decision Support</li> <li>Expert Systems &amp;<br/>Intelligence</li> <li>Monitoring of<br/>events.</li> <li>Logic and</li> <li>Analysis, Graphs,<br/>Reports.</li> <li>Analysis and</li> <li>Statistical<br/>optimization.</li> <li>Forecasts and<br/>simulation.</li> <li>Linking to other<br/>software.</li> </ul>              | <ul> <li>&gt; Organized by user needs.</li> <li>Identify user.</li> <li>Outline tasks.</li> <li>Organize forms and reports.</li> <li>&gt; Direct users to tasks.</li> <li>&gt; Potential drawbacks</li> <li>Too many layers makes it difficult for users to find anything.</li> <li>Poor organization confuses users and requires additional support and training.</li> </ul>                                                                                                    |  |  |
| 29 | Copyright © 2010 Jerry Post with additions by M. E. Kabay. All rights reserved.                                                                                                    | 30 Copyright © 2010 Jerry Post with additions by M. E. Kabey. All rights reserved.                                                                                                    |  |  |

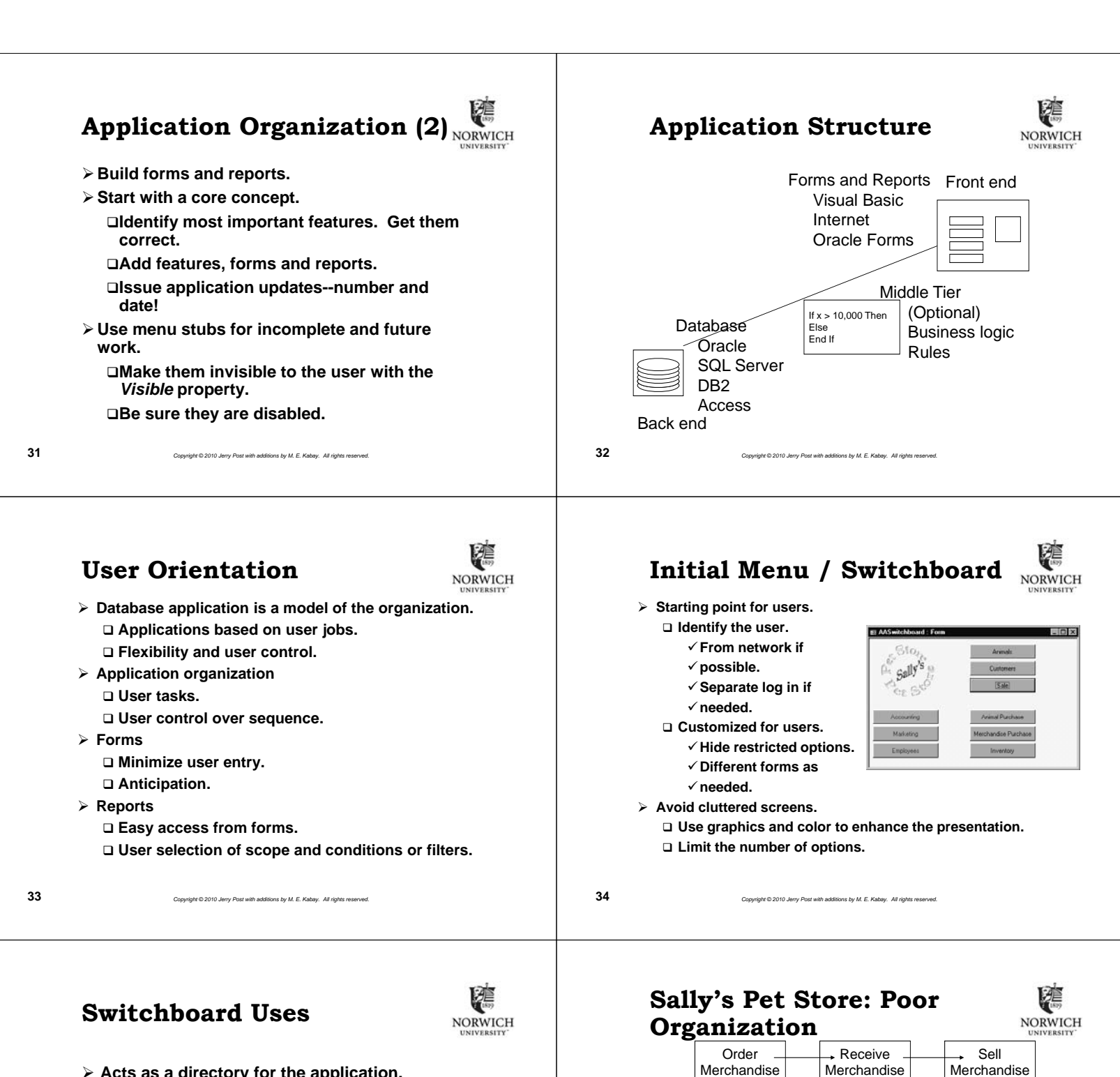

- > Acts as a directory for the application.
- Identifies users.
- Contains startup and shutdown code.
  - □ Can preload forms in background.
    - ✓Make them invisible.
    - ✓ Speed up later usage.
  - □ Can initiate transaction and security logs.

pyright © 2010 Jerry Post with additions by M. E. Kabay. All rights res

- □ Can establish network connections.
- Contains copyright and usage notes.

(Order, Receipt, Sale); not Item.A Customer Data □You cannot go from Order to Receipt. □You cannot go from Receipt to Sale. □You need to get customer data before recording the sale.

Merchandise

Item

Item

Get

Item

□Focus needs to be at higher level

> What is wrong?

Copyright © 2010 Jerry Post with additions by M. E. Kabay. All rights re

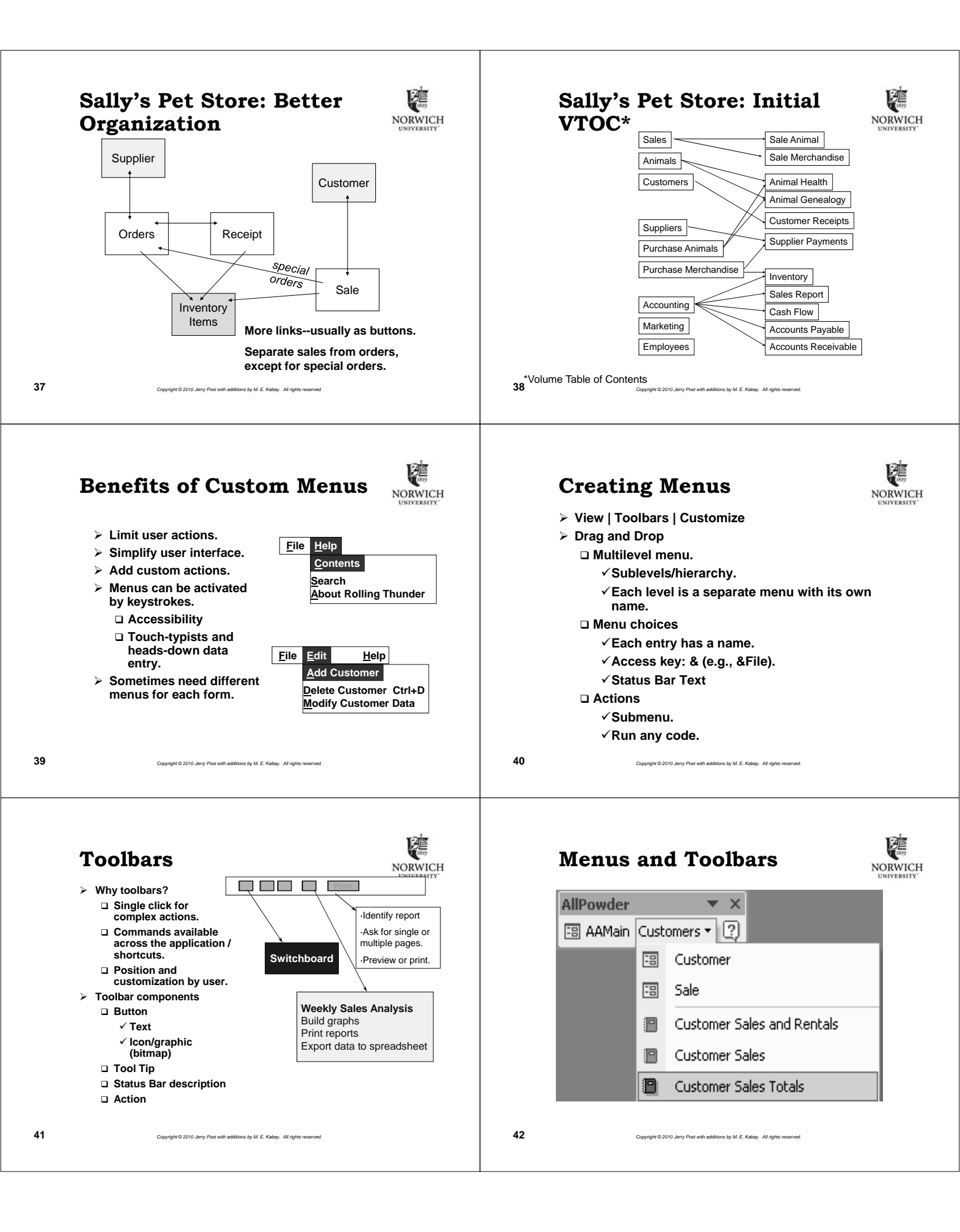

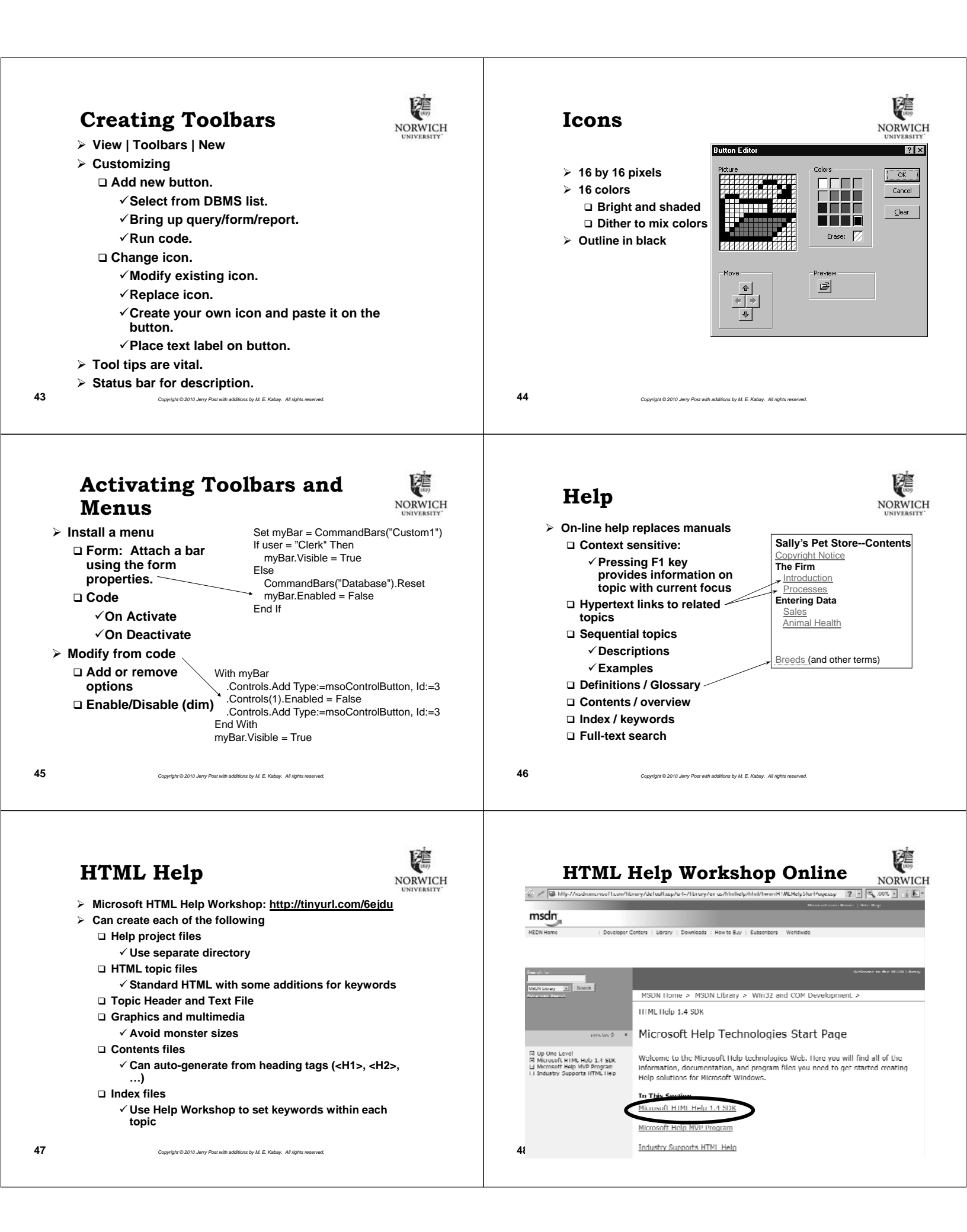

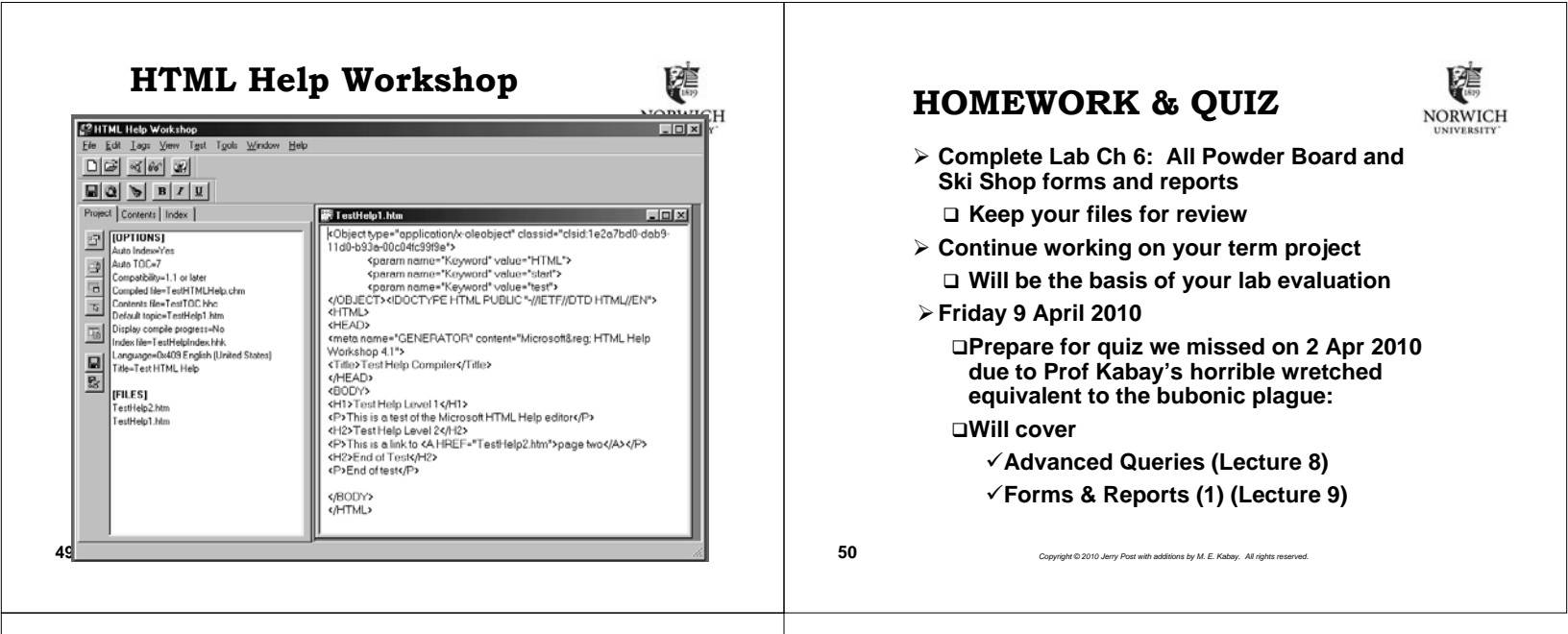

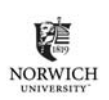

## DISCUSSION

yright © 2010 Jerry Post with additions by M. E. Kabay. All rights rese